# Bab 3

# Mengelola

# **Oracle Instance**

Pada bab ini akan dibawah mengenai langkah-langkah administrasi database yang meliputi :

- Mengeset sistem operasi dan file pasword untuk atutentikasi.
- Membuat file parameter.
- Men-startup instance dan membuka database.
- Menutup database dan men-shutdown instance.
- Mendapatkan dan mengeset nilai parameter.
- Mengelola session.
- Memonitor ALERT dan trace files.

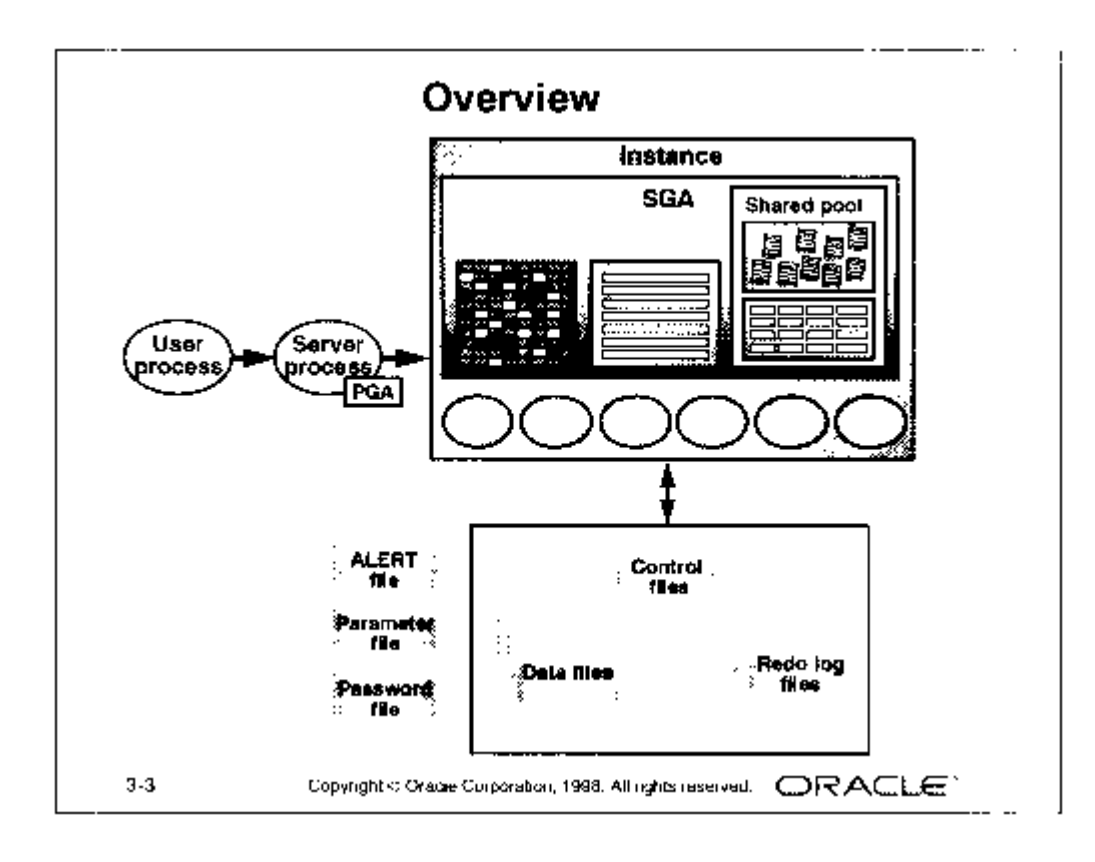

Database Oracle tidak dapat dipergunakan oleh user samapai administrator database telah men-startup instance dan membuka database.

Selama database di-startup maka beberapa event berikut ini dipakai oleh database Oracle melalui tahapan :

- Start Instance
- Mount database
- Membuka Database

Setiap saat instance di startup, maka Oracle menggunakan file parameter yang berisi parameter inisialisasi untuk mengalokasikan SGA dan menjalankan background processes.

Jika instance telah dijalankan atau database telah dibuka, maka user dapat mengikuti tahapan berikut ini untuk melakukan shutdown database, yaitu :

- Menutup database
- Dismount database
- shutdown instance

Jika database ditutup maka user tidak dapat mengaksesnya. Dan untuk itu sebelum user menggunakannya maka dipastikan bahwa instance database telah aktif.

# **3.1. User Administrator**

Ada dua tipe user database uang dapat melakukan tugas administrasi atau disebut dengan user administrator, yaitu SYS dan SYSTEM dengan privilege :

- Secara otomatis dibuatkan saat menginstall database
- Diberikan role sebagai DBA

Perbedaan dari kedua user administrator SYS dan SYSTEM ditampilkan pada tabel berikut ini :

| SYS                        | SYSTEM                      |
|----------------------------|-----------------------------|
| Password :                 | Password :                  |
| change_on_install          | manager                     |
| Pemilik dari database data | Pemilik dari tabel internal |
| dictionary                 | tambahan yang dipergunakan  |
|                            | oleh Oracle Tools           |

Privilege extra diperlukan untuk mengeksekusi tugas-tugas administrativ dalam Oracle seperti membuat user, operasi seperti ini harus dikerjakan oleh administrator database.

Catatan : Jika perlu tidak ada salahnya untuk membuat nama user administrator tambahan untuk mengerjakan tugas administrasi sehari-hari.

# 3.2. Koneksi Menggunakan Privilege Administrator

Pada beberapa kasus administrator database memerlukan metode autentikasi yang khsuus, karena database ada kalanya tidak dapat dibuka, khususnya untuk operasi shutdown dan startup.

Tergantung juga kepada kondisi untuk melakukan administrasi apakah database berada pada mesin PC secara lokal atau database tersimpan dalam beberapa server database dengan metode remote client, maka dapat dipilih sistem autentikasi menggunakan autentikasi sistem operasi ataukan menggunakan autentikasi administrator database.

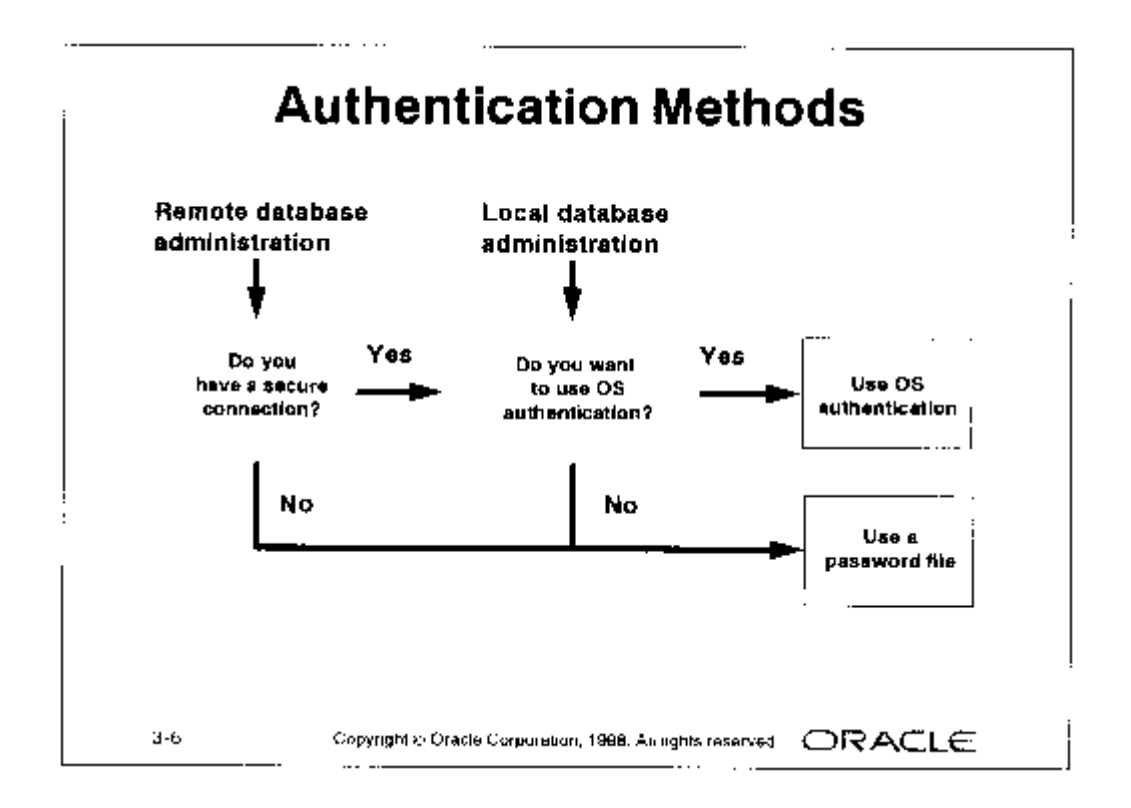

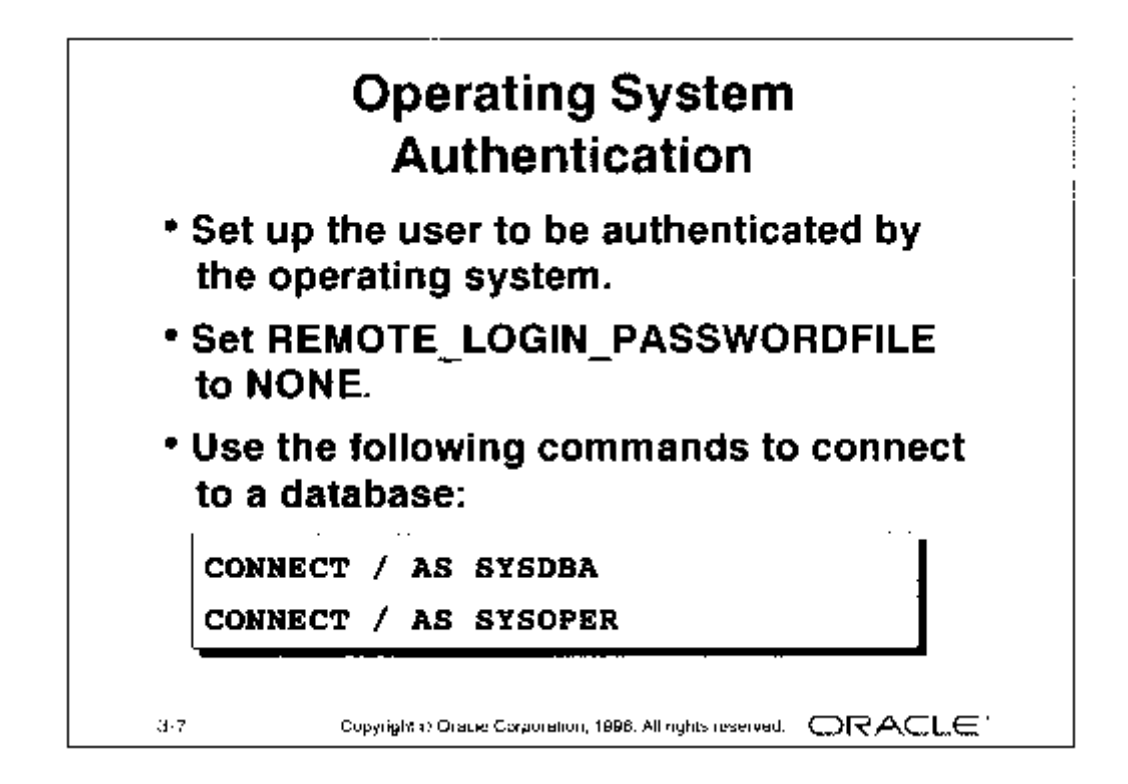

Mengeset user dengan menggunakan autentikasi berdasarkan autentikasi sistem operasi pada sistem UNIX berbeda dari cara mengeset user menggunakan autentikasi pada sistem Windows NT/2000.

## UNIX

- User harus menjadi anggota suatu group dalam UNIX, yang biasanya digunakan group *dba*, yang sudah dibuat sebelum server Oracle diinstall. Installer akan meminta privilege administrator database Oracle dan operator pada group UNIX ini.
- Tampilkan file /etc/groups dan /etc/passwd untuk menentukan anggota dari group pada sistem operasi UNIX.

Pada contoh berikut ini merupakan contoh dari isi file /etc/passwd

user15:x:1064:100::/home/disk3/user15:/bin/ksh
oracle:x:920:100::/export/home/oracle:/bin/ksh
nanang:x:1032:100::/users/nanang :/bin/ksh

Pada contoh berikut ini merupakan contoh dari isi file /etc/passwd dba::100:root,oracle,tigger,nanang

- 3. Yakinkan bahwa parameter REMOTE\_LOGIN\_PASSWORDFILE adalah kosong, yang merupakan nilai default dari parameter ini.
- 4. Koneksikan ke database dengan menggunakan privilege SYSDBA atau SYSOPER yang merupakan privilege khusus bagi administrator database. Perintah berikut juga berimplikasi untuk menghubungkan schema yang dimiliki oleh SYS :

CONNECT / AS {SYSDBA | SYSOPER}

#### Windows NT/2000

- Buatlah group untuk user lokal Windows NT/2000 yang baru bernama ORA\_<SID>\_DBA dan ORA\_<SID>\_OPER yang dispesifikasi pada instance, atau ORA\_DBA dan ORA\_OPER yang tidak dispesifikasi dalam instance.
- Tambahkan user sistem operasi Windows NT/2000 pada group tersebut diatas. Jika dilakaukan akses terhadap domain tersebut maka secara otomatis akan divalidasi dan diautorisasi sebagai DBA.
- 3. Yakinkan bahwa parameter REMOTE\_LOGIN\_PASSWORDFILE adalah kosong, yang merupakan nilai default dari parameter ini.
- 4. Koneksikan ke database dengan menggunakan privilege SYSDBA atau SYSOPER yang merupakan privilege khusus bagi administrator database. Perintah berikut juga berimplikasi untuk menghubungkan schema ygn dimiliki oleh SYS :

CONNECT / AS {SYSDBA | SYSOPER}

Catatan : Untuk keneksi ke Windows NT/2000 secara lokal, secara remote menggunakan Windows NT/2000 atau client Wondows 95/98, maka Net8 harus terinstall pada sisi cleint dan server.

> Kegunaan dari perintah CONNECT INTERNAL dipakai pada versi Oracle terdahulu yang telah diganti dengan sintax baru yaitu :

CONNECT INTERNAL/pw AS SYSDBA

CONNECT INTERNAL seterusnya akan mendukung versi Oracle yang berikutnya.

Oracle untuk seterusnya tidak lagi mendukung setting parameter DBA\_AUTHORIZATION didalam registri untuk BYPASS yang memungkinkan koneksi tanpa menggunakan password.

# 3.3. Menggunakan Autentikasi File Password

Oracle menyediakan utilitas password yang dapat digunakan untuk menghubungkan ke server Oracle menggunakan nama dan password standart, tetapi koneksi tersebut menggunakan schema SYS daripada menggunakan nama user yang ada.

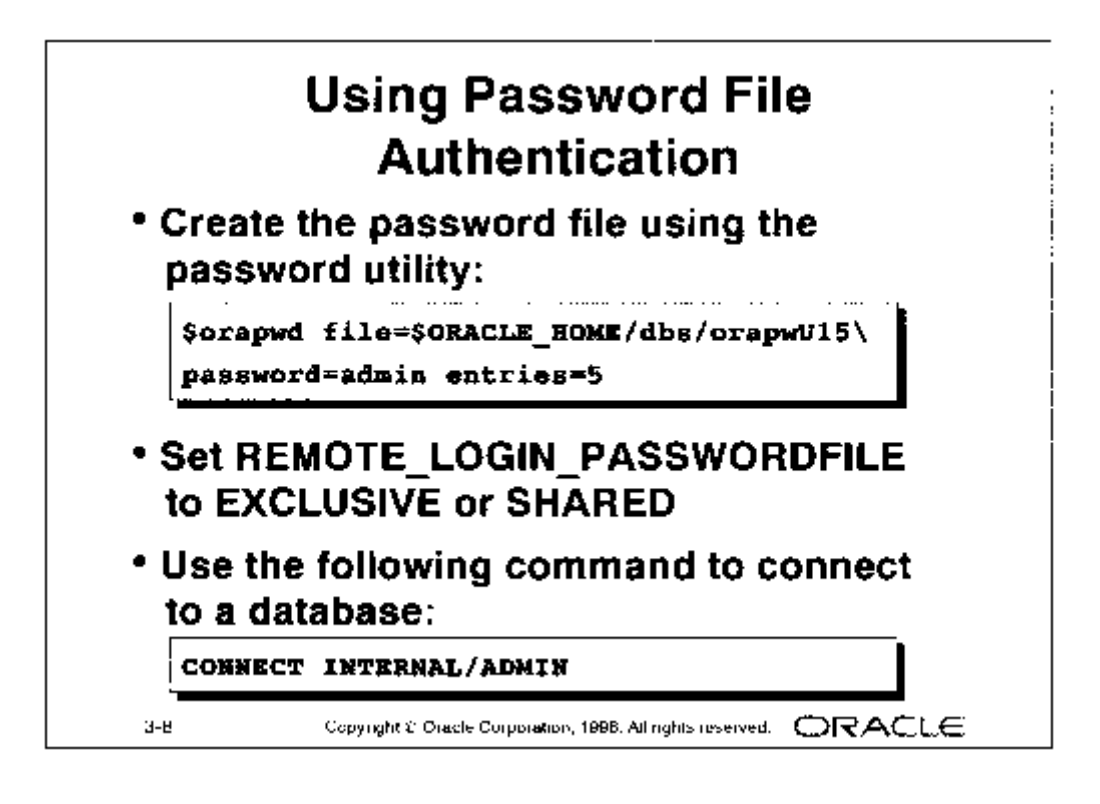

Akses ke database menggunakan file password diberikan dengan printah GRANT khusus yang diberikan pada privilege user.

Untuk menggunakan file password pada server UNIX dan Windows NT/2000 maka lakukan langkah-langkah berikut ini :

 Buat file password menggunakan utilitas password ORAPWD pada sistem operasi UNIX dan ORAPWD80 pada sistem operasi Windows NT/2000 seperti contoh berikut :

orapwd80 file=<fname> password=<password> entries=<entries>

Dimana :

| fname    | nama file password yang dibuat                            |
|----------|-----------------------------------------------------------|
| password | password untuk SYS dan INTERNAL                           |
| entries  | jumlah maksimum administrator database yang diperkenankan |
|          | secara berlainan (distinct).                              |

Perintah berikut ini digunakan untuk membuat file password pada sistem operasi UNIX dengan password "admin" untuk user SYS dan INTERNAL dan menerima sampai 5 buah user dengan password berbeda.

\$orapwd file=\$ORACLE\_HOME/dbs/orapwUi5 password=admin entries=5

2. Set parameter REMOTE\_LOGIN\_PASSWORDFILE menjadi EXCLUSIVE atau SHARED.

Dimana :

- EXCLUSIVE mengindikasikan bahwa hanya satu instance yang dapat menggunakan file password dan file password tersebut berisi nama selain SYS dan SYSTEM
- SHARED mengindikasikan lebih dari satu instance yang dapat menggunakan file password tersebut yaitu user yang dikenali pada file password sebagai SYS dan INTERNAL.
- 3. Kelakukan koneksi ke database, misalnya menggunakan perintah seperti berikut ini :

SVRMGR>CONNECT internal/admin

Catatan : Pada UNIX file-file password biasanya berada pada lokasi direktory \$ORACLE\_HOME/dbs pada sistem UNIX.

Sedangkan pada Windows NT/2000 file password merupakan file yang tersembunyi (hidden) dan biasanya berada pada susunan direktory %ORACLE\_HOME%\DATABASE.

Pada Windows NT/2000 password untuk INTERNAL adalah "oracle", jika Oracle diinstall menggunakan opsi pada Oracle8 Entreprise Edition,

maka anda dapat mengeset password selama installasi menggunakan opsi instalasi Custom.

# 3.4. Mengganti Internal Password

Pergunakan utility password pada Windows NT/2000 atau UNIX untuk menghapus atau membuat file password baru.

Pergunakan utility ORADIM80 pada Windows NT/2000 dan ORAPWD pada UNIX untuk menghapus dan membuat file password baru.

```
C:\>ORADIM80 -NEW -SID sid [-INTPWD internal_pwd] [SRVC svrcname]
[MAXUSER n] [STARTMODE auto, manual] [-PFILE filename]
```

#### Dimana :

| sid                   | nama instance                                  |
|-----------------------|------------------------------------------------|
| internal_pwd password | untuk account internal                         |
| svrname               | nama service                                   |
| n                     | jumlah maximum entries pada file password      |
| auto atau manual      | mengindikasi konsidi service pada saat dimulai |
|                       | secara manual atau otomatis                    |
| filename              | mengijinkan file parameter non-default yang    |
|                       | akan dipergunakan untuk mengkonfigurasi        |
|                       | instance.                                      |

Untuk melakukan perubahan terhadap password INTERNAL, maka ikuti langkahlangkah berikut ini :

- Hapuslah SID sesuai password yang akan dirubah : *C:\>ORADIM80 -DELETE -SID sid* Dimana sid adalah SID yang akan dihapus
- Membuat SID lagi yang sama dan tentukan password INTERNAL yang baru : C:\>ORADIM80 -NEW -SID sid -INTPWD internal\_pwd -MAXUSER n Dimana sid adalah SID yang akan dibuat.

# **3.5. Membuat File Parameter**

File parameter biasanya biasanya direfernsikan sebagai file init<SID>.ora, yang merupakan file teks yang dapat dikelola menggunakan standart editor yang disediakan sistem operasi pada umumnya.

Secar default file ini berada pada lokasi direktory \$ORACLE\_HOME/dbs pada sistem operasi UNIX dan pada direktory %ORACLE\_HOME%\database pada Windows NT/2000.

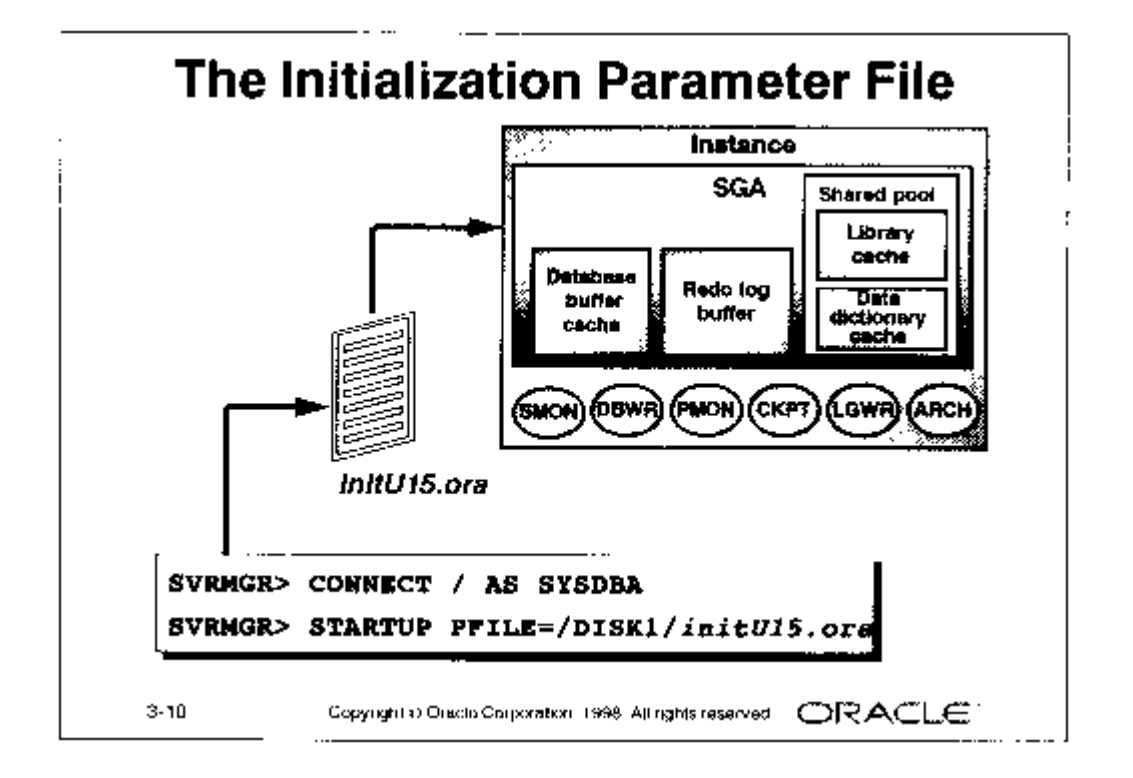

File parameter dibaca hanya selama instance startup, dan jika file tersebut dimodifikasi maka lakukan shutdown dan restart instance untuk membuat nilai parameter yang telah dirubah menjadi berjalan efektif.

 Catatan : Oracle Enterprise Manager semestinya dapat membaca file parameter untuk memulai instance database. Demikian juga untuk mengaktifkan instance atau database secara remote tetap memerlukan file parameter yang tersimpan pada mesin PC yang menjalankan Oracle Enterprise Manager.
 Demikian pula Oracle Enterprise Manager dapat meyimpan parameter konfigurasi yang memungkinkan anda untuk membuat beberapa konfigurasi untuk meng-startup database tanpa perlu mencari file parameter inisialisai. Konfigurasi yang disimpan berada didalam registri dan bukan sebagai file eksternal.

Untuk membuat dan menyimpan konfigurasi :

- 1. Pergunakan Instance Manager
- 2. Pilih menu Initialization Parameters
- 3. Pilih save yang terdapat pada salah satu property sheet
- 4. Isilah nama konfigurasi didalam Configuration property sheet.

### 1. Kegunaan parameter

Paramater pada file init<SID>.ora dapat memiliki efek yang signifikan pada performance database, dan perlu adanya modifikasi seperti beberapa cara dibawah ini untuk memproduksi sistem dengan karakteristik optimal.

- Ukuran komponen system-global-area (SGA) untuk mengoptimalkan performance.
- Mengeset database dan instance secara default.
- Mengeset batas database.
- Mendefinisi (pada saat pembuatan database) berbagai atribut fisik tentang database, seperti ukuran *database-block-size*.
- Menspesifikasi control files, archived log files, dan lokasi trace file.

#### 2. Aturan Penentuan Parameter

- Menspesifikasi nilai dari format berikut : keyword=nilai.
- Semua parameter adalah opsional.
- Server memiliki nilai devault pada setiap pengesetan parameter.
- Parameter dapat dispesifikasi untuk segala keperluan.
- Baris komentar (bagian yang tidak dikerjakan) diawali dengan simbol #.
- Menutipi setiap parameter dengan tanda petik jika digunakan karakter literal.
- File tambahan dapat disertakan menggunakan keyword IFILE.
- Jika ada multiple value maka dilingkupi dengan tanda parentheses (:) dan dipisahkan dengan comma.

Catatan : Selain mengguanakn daftar susunan parameter yang standart dapat pula digunakan susunan secara alphabet atau per group sesuai dengan fungsinya.

Beberapa parameter yang dispesifikasi antara lain :

| Parameter            | Keterangan                                   |
|----------------------|----------------------------------------------|
| BACKGROUND_DUMP_DEST | Lokasi dimana file trace untuk background    |
|                      | process ditulis                              |
| COMPATIBLE           | Versi dari server yang digunakan dan dengan  |
|                      | instance yang mana seharusnya compatible.    |
|                      | Nilai defaultnya adalah 8.0.0                |
| CONTROL_FILES        | Nama dari control files                      |
| DB_BLOCK_BUFFERS     | Jumlah block yang berada pada cache          |
|                      | didalam SGA.                                 |
|                      | Nilai default dan minimum adalah 50 buffer   |
| DB_NAME              | Database mengidentifikasi sebanyak 8         |
|                      | karakter atau kurang. Parameter ini hanya    |
|                      | diperlukan jika membuat database yang baru.  |
| SHARED_POOL_SIZE     | Ukuran shared pool dalam byte.               |
|                      | Nilai defaultnya adalah 3500000.             |
| USER_DUMP_DEST       | Lokasi dimana file trace setiap user dibuat. |

Beberapa parameter yang umumnya dimodifikasi antara lain :

| Parameter  | Keterangan                                 |
|------------|--------------------------------------------|
| IFILE      | Nama daro file parameter yang lain yang    |
|            | digabungkan pada file parameter saat ini.  |
|            | Diberikan kemungkinan untuk membuat tiga   |
|            | level file yang digabungkan.               |
| LOG_BUFFER | Jumlah byte yang dialokasikan untuk buffer |
|            | redo log dalam SGA.                        |

| MAX_DUMP_FILE_SIZE | Ukuran maksimum dari trace files, yang<br>dispesifikasi sebagai jumlah block sistem<br>operasi.     |
|--------------------|----------------------------------------------------------------------------------------------------|
| PROCESSES          | Jumlah maksimum process pada sistem<br>operasi yang dapat dikoneksi secara simultan<br>ke instance. |
| SQL_TRACE          | Mengeset bisa atau tidaknya fasilitas trace terhadap SQL untuk setiap sesion user.                  |
| TIMED_STATISTICS   | Mengeset bisa atau tidaknya timing pada trace<br>files dan didalam layar monitor.                   |

# 3.6. Tahapan Startup dan Shutdown

Pada saat memulai database secara manual, anda dapat memilih tahapan mana yang dimulai. Pada skenarion berikut ini menjelaskan berbedaan tahapan untuk memulai suatu instance.

#### 1. Memulai Instance

Biasanya jika memulai instance database tidak dilakukan mounting database, kecuali saat membuat databse atau membuat kembali control file.

Memulai instance meliputi langkah-langkah berikut :

- Membaca file parameter init<SID>.ora
- Mengalokasi SGA
- Memulai background process
- Membuka file trace dan ALERT

Database mesti harus diberi nama menggunakan parameter DB\_NAME pada file init<SID>.ora atau pada perintah STARTUP.

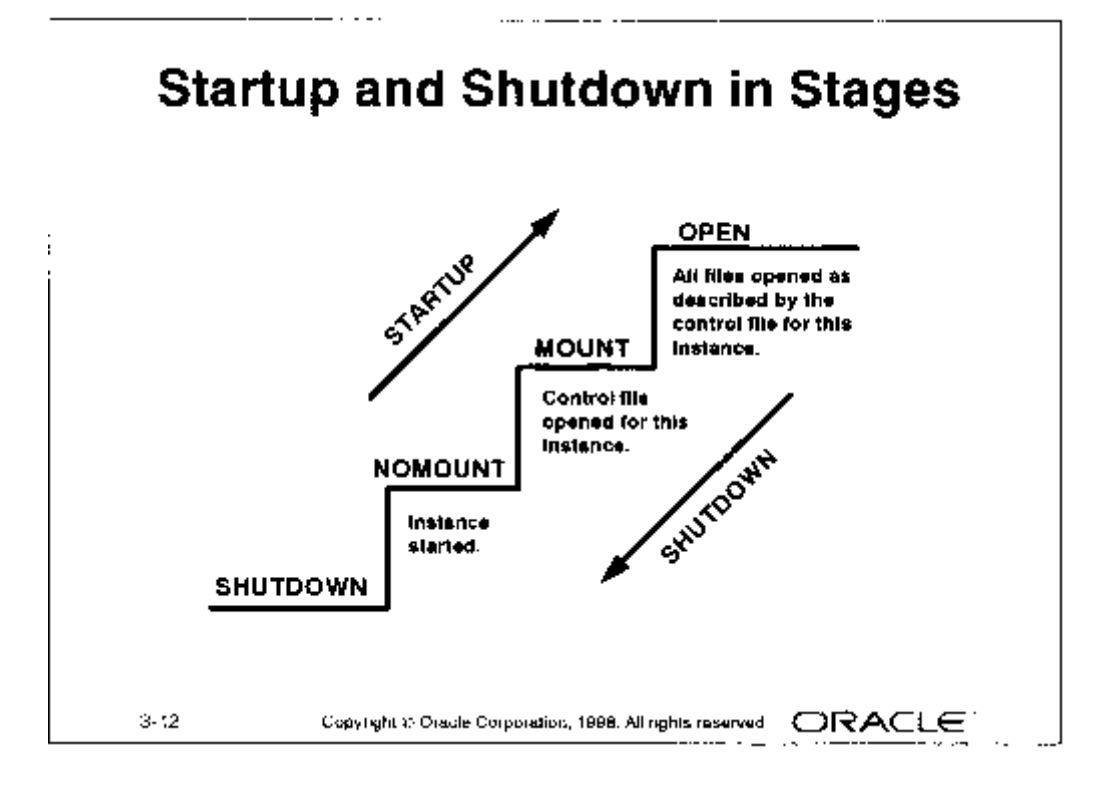

## 2. Mounting databse

Untuk melakukan operasi perawatan yang spesifik, maka sering dilakukan langkah untuk memulai instant dan mount (menempelkan) database, tetapi tidak membuka database.

Sebagai contoh bahwa database harus di mount tetapi tidak dibuka pada saat mengalami konsidi :

- Menamai data files.
- Mengeset bisa atau tidaknya opsi pengarsipan redo log.
- Melakukan recovery database keseluruhan.

Dan sebagai contoh bahwa database harus di mount secara default pada saat mengalami konsidi :

- Menggabungkan database dengan instance yang sebelumnya dibuka.
- Mencari lokasi dan membuka contol files yang dispesifikasi dalam file parameter.
- Membaca control file untuk memperoleh nama dan status dari data files dam redo log files.

#### 3. Membuka Database

Pada operasi database secara normal berarti instance di start dan database dimount dan dibuka, pada saat ini memungkinkan user untuk melakukan koneksi menuju database dan melakukan operasi akses data.

Pada saat membuka database terdapat beberapa kegiatan :

- Membuka data files yang online.
- Membuka redo log files yang online.

Jika terjadi keadaan bahwa redo log files tidak ada yang online pada saat starting database maka Oracle akan menampilkan pesan kesalahan.

Pada saat tahapan akhir ini, Oracle memeriksa bahwa semua redo log files yang online dapat dibuka, untuk melakukan pengecekan database secara konsisten. Jika diperlukan background process dari System Monitor (SMON) melakukan inisiatif untuk melakukan recovery terhadap instance.

## 4. Instance Recovery

Instance dapat mengalami kegagalan jika instance tidak dapat meneruskan untuk bekerja. Sebagai contoh jika ada crash pada sistem operasi, maka background process SMON akan secara otomatis membentuk instance recovery pada saat database dibuka kembali. Hal ini berarti bahwa redo log file s yang online digunakan untuk merecovery data yang telah dicommit pada database buffer cache yang telah hilang pada saat terjadi kegagal;an instance.

Recovery yang dilakukan pada instance berisi beberapa tahap berikut ini :

- Rooling forward untuk menemukan kembali data yang tidak terekam pada data files tetapi telah terekam pada redo log yang online.
- Membua database dan menunggu sampai semua transaksi sudah di roll back sebelum membuat database yang sesuai. Semua data yang tidak terkunci dengan transaksi unrecover akan langsung dapat dipakai.
- Rolling back transaksi tak tercommit oleh SMON dan dengan server process tersendiri sebagai akses data terkunci.

### 5. Tahapan Shutdown

Ada tiga tahap dalam langkah shutdown instance dan database yang sedang terkoneksi dalam jaringan, yaitu :

• Closing database

Langkah pertama dalam shutdown database adalah menutup database. Ketika database ditutup, maka Oracle akan mencatat perubahan pada buffer cache dan isian redo log buffer cache pada redo log file yang online. Sesudah operasi ini maka Oracle akan menutup semua redo log file dan semua servis yang online. Control file masih tetap terbuka samapai database ditutup tetapi masih dalam keadaan mount.

Dismount database

Langkah kedua adalah dismount database dari instance. Sesudah dismount database hanya ada instance.

Pada saat database didismount maka Oracle akan menutup control files.

Shutdown Instance

Langkah terakhir pada proses shutdown database adalah shutdown instance. Ketika shutdown instance, maka file trace dan ALERT akan ditutup, dan selanjutnya SGA akan di hapus, dan background process akan berhenti.

# 6. Starting Up

Untuk melakukan starting up instance dipergunakan perintah berikut ini :

STARTUP [FORCE] [RESTRICT] [PFILE=filename] [EXCLUSIVE | PARALLELE | SHARED] [OPEN [RECOVER] [database] | MOUNT | NOMOUNT]

Untuk membuka database dari STARTUP NOMOUNT ke tahapan MOUNT atau dari MOUNT ke tahapan OPEN digunakan perintah ALTER DATABASE, seperti contoh :

```
ALTER DATABASE {MOUNT | OPEN}
```

Keterangan dari parameter untuk starting up diatas dapat dilihat pada tabel berikut :

| Perintah      | Keterangan                                     |
|---------------|------------------------------------------------|
| OPEN          | Memungkinkan user untuk mengakses database     |
| MOUNT         | Melakukan mount terhadap database untuk        |
|               | aktifitas DBA tertentu tetapi masih belum      |
|               | mengijinakn user untuk mengakses database.     |
| NOMOUNT       | Membuat SGA dan menjalankan background         |
|               | processes tetapi masih belum mengijinakn user  |
|               | untuk mengakses database.                      |
| EXCLUSIVE     | Mengijinkan hanya instance saat ini yang dapat |
|               | mengakses database.                            |
| PARALLEL      | Memungkinkan beberapa instance untuk           |
|               | mengakses database, dan digunakan pada Oracle  |
|               | Parallel Server.                               |
| SHARED        | Langkah alternativ dari cara PARALLEL.         |
| PFILE=parfile | Mengijinkan file parameter nondefault yang     |
|               | dipergunakan untuk mengkonfigurasi instance.   |
| FORCE         | Membatalkan instance yang sedang berjalan      |
|               | sebelum menjadi statup yang normal.            |
| RESTRICT      | Mengijinkan hanya user dengan privilege        |
|               | RESTRICTED SESSION yang dapat mengakses        |
|               | database.                                      |
| RECOVER       | Memulai untuk recovery media ketika database   |
|               | sudah berjalan.                                |

Langkah Startup juga dapat digunakan menggunakan OEM seperti langkah berikut ini :

- 1. Pergunakan Instance Manager
- 2. Pilihlah Databse > Startup
- 3. Pilihlah mode startup dan berilah informasi pfilename.
- 4. Click OK

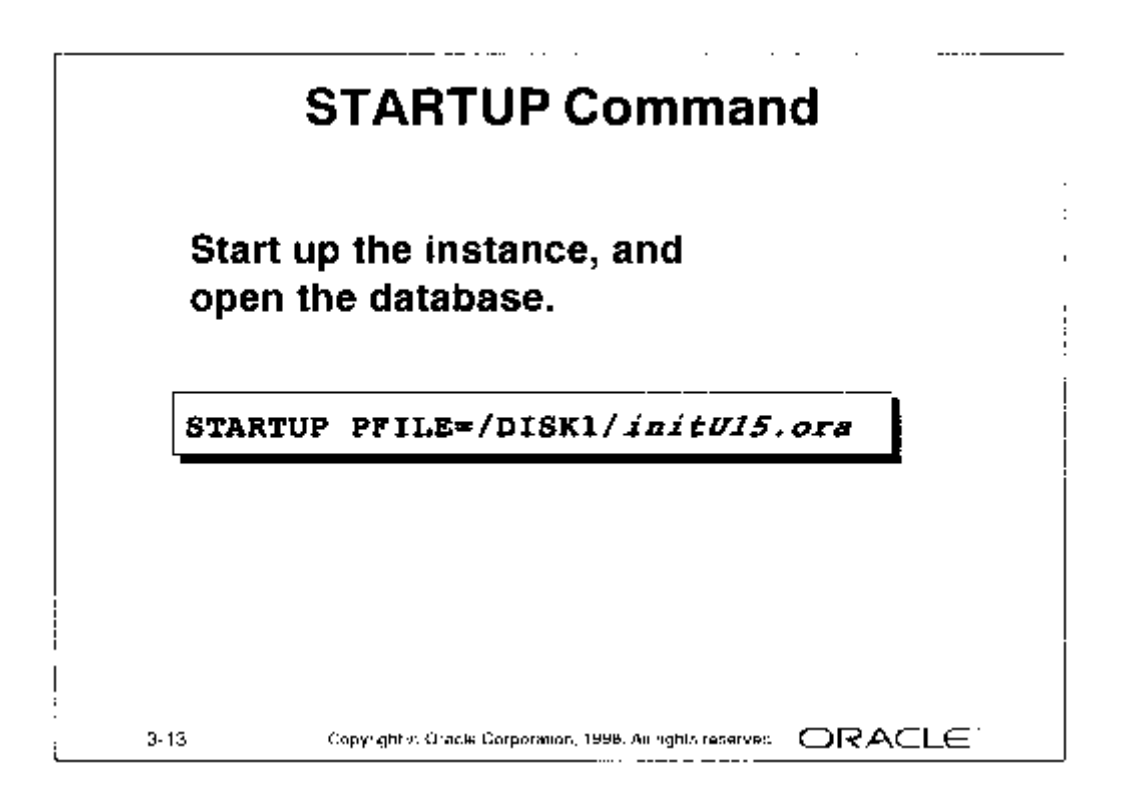

Catatan : Database Oracle pada Windows NT/2000 berjalan seperti suatu servis yang mengabaikan penghentian proses ketika user logout. Servis harus diregistrasi oleh subsistem servis dalam Windows NT/2000.

Pada Windows NT/2000 database dapat dibuka dengan menjalankan dua servis berikut ini :

- OracleService<SID> yang dibuat oleh instance database <SID>
- Oracle Start<SID> menjalankan database secara otomatis dengan menjalankan script strt<SID>.cmd

Perlu diingat pula untuk menjalankan servis OracleTNSListener80 untuk menggunakan koneksi client-server.

Untuk menjalankan servis Oracle pada waktu startup maka pergunakan Control Panel pada dialog box servis dan pilihlah startup secara otomatis.

Pada UNIX, untuk membuat database di-startup dan di-shutdown secara otomatis dengan mengontrol sisian dari file konfigurasi sistem operasi, sebagai contoh pada directory /var/opt/oracle.

### 7. Troubleshooting

Pada saat mencoba untuk menggunakan Oracle Utility tanpa stating servis yang telah dijelaskan diatas akan menghasilkan pesan kesalahan seperti contoh berikut ini :

ORA-12547 : TNS: lost contact

Atau

ORA-09352: Windows 32-bit two-task driver unable to spawn new Oracle task.

### 8. Shutdown

Shutdown database untuk membuat sistem operasi offline atau untuk membackup semua struktur fisik (data) dan untuk memodifikasi parameter inisialisasi.

Untuk melakukan shutdown terhadap instance dapat dipergunakan perintah SHUTDOWN seperti ditampilkan berikut ini :

SHUTDOWN [ NORMAL | TRANSACTIONAL | IMMEDIATE | ABORT ]

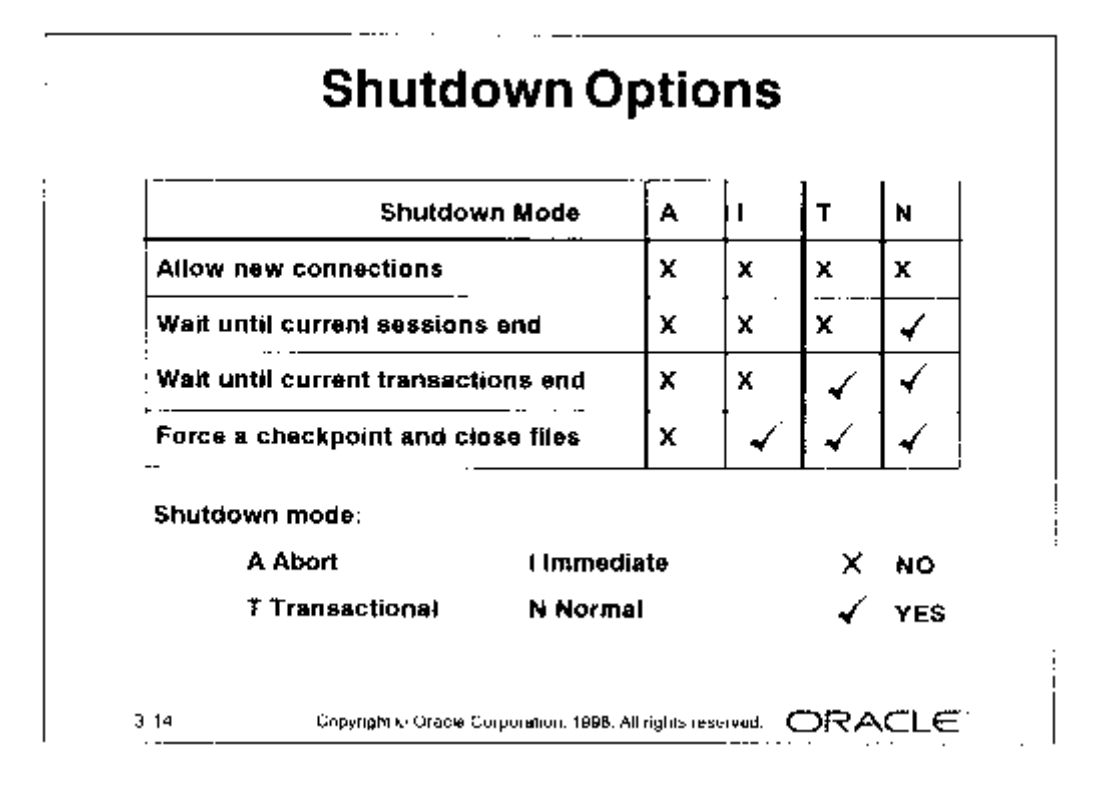

Langkah Shutdown juga dapat digunakan menggunakan Oracle Enterprise Manager (OEM) seperti langkah berikut ini :

- 1. Pergunakan Instance Manager
- 2. Pilihlah Databse > Shutdown
- 3. Pilihlah mode shutdown
- 4. Click OK
- Shutdown Normal

Normal merupakan mode shutdown default. Database yang di-shutdown secara *normal* akan memiliki kondisi seperti berikut ini :

- Tidak ada koneksi baru yang diijinkan.
- Server Oracle akan menunggu semua user untuk disconect sebelum shutdown secara keseluruhan.
- Oracle akan menutup dan dismount database sebelum shutdown instance.
- Pada proses startup nanti tidak memerlukan recovery instance.
- Shutdown Transactional

Shutdown secara transactional untuk menghindari client kehilangan data yang sedang dikerjakan. Database yang di-shutdown secara *transactional* akan memiliki kondisi seperti berikut ini :

- Tidak ada client yang dapat memulai transaksi baru pada instance.
- Client akan disconnect jika client telah mengakhiri transaksi yang berlangsung.
- Jika semua transaksi telah selesai, maka akan terjadi shutdown secara langsung.
- Pada proses startup nanti tidak memerlukan recovery instance.

Shutdown Immediate

Database yang dishutdown secara *immediate* akan memiliki kondisi seperti berikut ini :

- Statement SQL yang sedang diproses oleh Oracle tidak akan diteruskan.
- Server Oracle tidak menunggu user yang sedang connect ke database untuk melakukan langkah disconnect.
- Oracle akan rollback kepada transaksi yang aktiv dan akan melakukan disconnect terhadap semua user yang connect.

- Oracle akan menutup dan dismount database sebelum shutdown instance.
- Pada proses startup nanti tidak memerlukan recovery instance.

## Shutdown Abort

Jika shutdown secara *normal* dan *immediate* tidak bekerja maka dapat dilakukan pembatalan (abort) terhadap instance database yang sedang aktif. Database yang dishutdown secara *abort* akan memiliki kondisi seperti berikut ini :

- Statement SQL yang sedang diproses saat ini oleh server Oracle langsung akan dihentikan.
- Oracle tidak akan menunggu user yang sedang connect ke database untuk melakukan disconnect
- Transaksi yang tidak di commit tidak akan di rollback.
- Instance langsung dihentikan tanpa menutup files.
- Pada proses startup nanti akan memerlukan recovery instance.

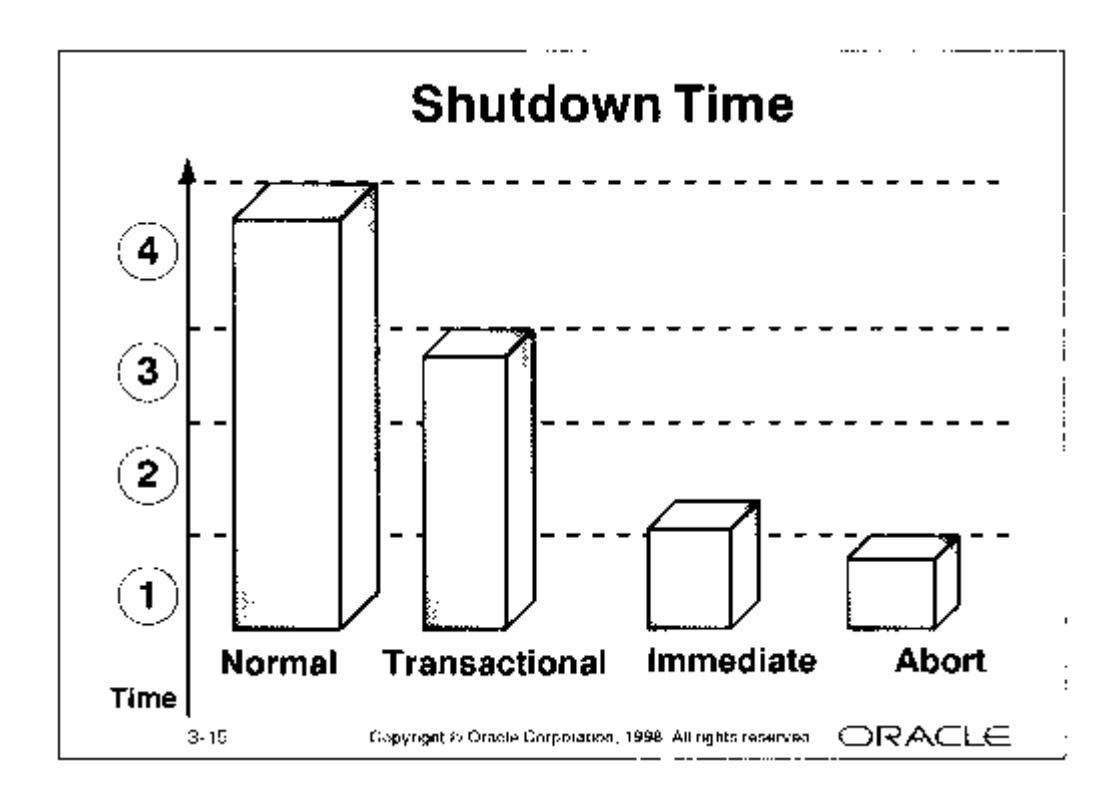

Pada slide diatas ditunjukkan beberapa event ketika dilakukan perintah shutdown yang berbeda diberikan sesudah langkah ke 1 dieksekusi.

Langkah ke 1 s/d 4 menerangkan tranfer dana dari satu rekening di bank menuju yang lain.

- 1. Query melakukan pengecekan rekening untuk melihat neraca accoutn tersebut.
- 2. Mengeksekusi perintah INSERT dan DELETE untuk mentransfer dana dari rekening bank ke bank yang lain.
- 3. Mengeksekusi COMMIT untuk menyelesaikan transaksi secara sukses.
- 4. Disconnect dari Oracle.

Dengan menggunakan shutdown secara normal maka Oracle akan menunggu semua user untuk disconnect sebelum menyelesaikan shutdown.

Dengan shutdown secara transaktional maka Oracle akan menunggu sampai langkah 3 diproses, yang berarti menunggu samapai semua transaksi diselesaikan, kemusian dilakukan shutdown secara immediate.

Ketika terjadi shutdown secara immediate, maka Oracle akan menghentikan perintah SQL saat ini (dalam langkah 2) dan me-rollback transaksi yang aktiv.

Ketika dilakukan shutdown abort, maka Oracle akan menghentikan perintah SQL saat ini, tetapi transaksi yang aktiv tidak di-rollback.

Catatan : Pada Windows NT/2000 dapat dilakukan penutupan database dengan menghentikan service yaitu OracleService<SID> dan OracleStart<SID>.

> Dengan menghentikan service dari OracleService<SID>, maka OracleStart<SID> juga akan dihentikan dan script orashut.bat akan dieksekusi.

# 3.7. Mendapatkan dan Mengeset Nilai Parameter

Gambaran tentang dynamic-performance-view adalah sebagai berikut :

- Dilakukan perawatan oleh server Oracle dan seterusnya diupdate.
- Berisi data pada disk dan memory secara terstruktur.
- Berisi data yang sangat berguna untuk keperluan performance tuning.
- Memiliki nama synonym public dengan diawali karakter V\$

View diatas perkaitan dengan penegsetan untuk mentuning performance. *Dynamicperformance-view* memiliki nama synonym diawali karakter V\_\$, tetapi Oracle memiliki nama synonym diawali karakter V\$.

Pada saat instance diaktifkan, maka pada tahapan NOMOUNT, view V\_\$ yang dapat dibaca dari memory dapat diakses. View membaca data dari control file yng diperlukan untuk database saat di-mount.

View dari V\$FIXED\_TABLE akan menampilkan semua dynamic-performance-view.

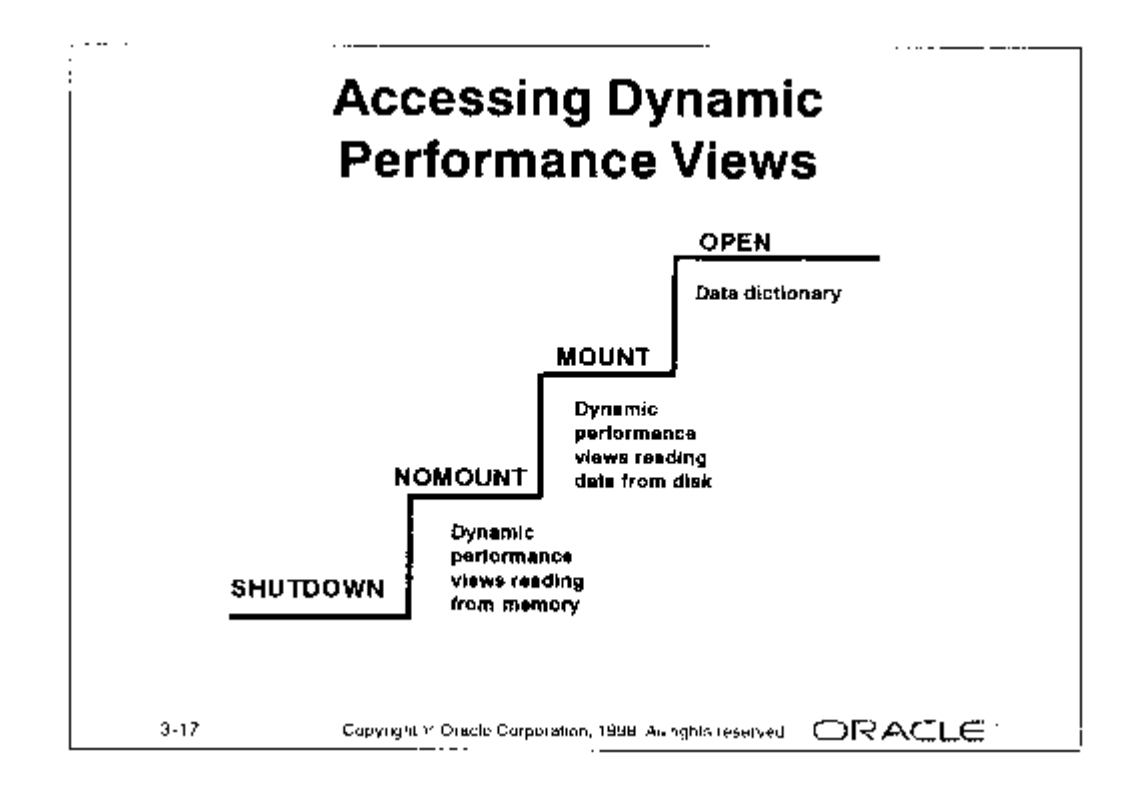

Informasi didalam *Dynamic-performance-view* yang dapat diakses pada tahapan NOMOUNT adalah sebagai berikut :

| Nama View    | Keterangan                                         |
|--------------|----------------------------------------------------|
| V\$PARAMETER | Berisi informasi tentang parameter inisialisasi    |
| V\$SGA       | Beris rangkuman informasi tentang SGA              |
| V\$OPTION    | Daftar opsi yang yang diinstall pada server Oracle |
| V\$PROCESS   | Berisi informasi tentang proses yang sedang aktif  |
| V\$SESSION   | Daftar informasi session yang sedang aktif         |
| V\$VERSION   | Daftar nomer versi dan komponennya                 |
| V\$INSTANCE  | Menampilkan kondisi instance saat ini              |

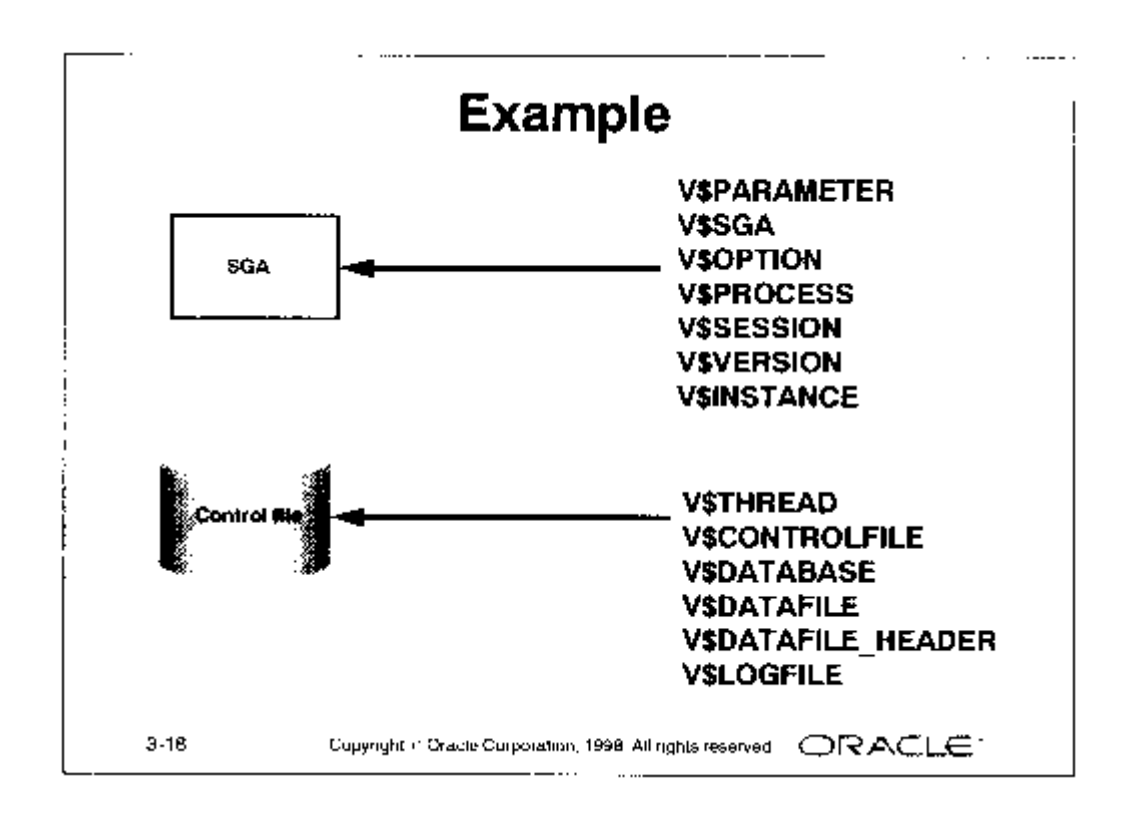

Informasi didalam *dynamic-performance-view* yang dapat diakses pada tahapan MOUNT adalah sebagai berikut :

| Nama View          | Keterangan                                           |
|--------------------|------------------------------------------------------|
| V\$THREAD          | Berisi informasi thread, contohnya tentang group     |
|                    | redo log                                             |
| V\$CONTROLFILE     | Daftar nama control file. Pada kondisi NOMOUNT       |
|                    | control file tidak berisi data.                      |
| V\$DATABASE        | Berisi informasi tentang database                    |
| V\$DATAFILE        | Berisi informasi data file yang berasal dari control |
|                    | file                                                 |
| V\$DATAFILE_HEADER | Menampilkan informasi header data file yang berasal  |
|                    | dari control file                                    |
| V\$LOGFILE         | Berisi informasi tentang redo log file yang sedang   |
|                    | online                                               |

# 3.8. Menampilkan Nilai Parameter

Untuk menentukan parameter setting bagi database yang akan diaktifkan, pergunakan perintah Server Manager yaitu SHOW PARAMETER. Perintah ini akan menampilkan semua parameter dalam urutan abjad sesuai dengan nilai parameter saat ini.

Dengan memberikan teks string sebagai opsi yang mengikuti perintah tersebut, maka akan menampilkan semua parameter yang memiliki nama opsi tersebut, sebagai contoh ditambahkan teks CONTROL maka akan menampilkan hasil sebagai berikut :

| SVRMGR>SHOW PARAMETER control |         |                                     |
|-------------------------------|---------|-------------------------------------|
| NAME                          | TYPE    | VALUE                               |
|                               |         |                                     |
| control_file_record_keep_time | integer | 7                                   |
| control_files                 | string  | $D: \ORAWIN95 \DATABASE \ctllorcl.$ |

Untuk menampilkan nilai parameter ini juga dapat digunakan *dynamic-performance-view* V\$PARAMETER untuk menentukan parameter setting yang saat ini sedang dipakai.

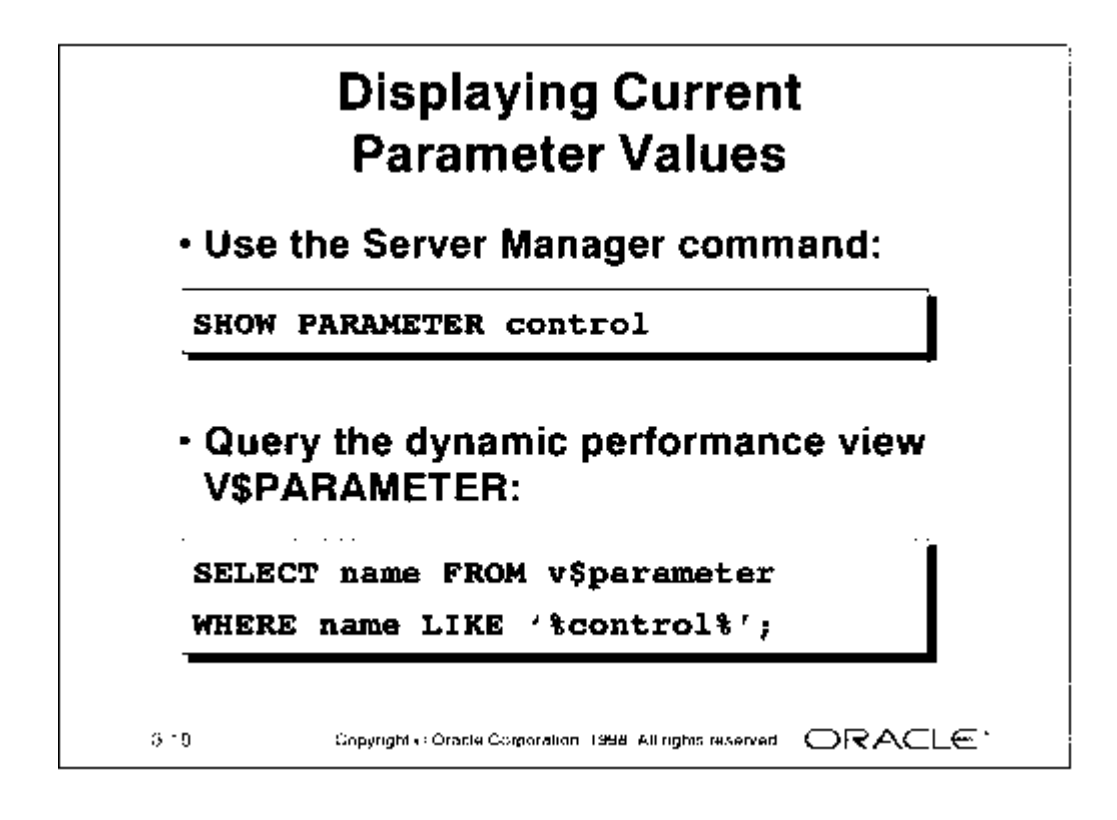

Jika dipergunakan menu pada Oracle Entreprise Manager (OEM) maka ikuti langkah berikut ini :

- 1. Jalankan apliaksi Instance Manager
- 2. Click paa Initialization parameter

# 3.9. Parameter Inisialisasi Dimanis

Beberapa parameter inisialisasi dibuat dinamis agar dapar dimodifikasi menggunakan perintah ALTER SESSION, ALTER SESSION, atau ALTER SESSION DEFERRED, pada saat instance tersebut sedang aktif.

Perintah yang dapat diberikan untuk memodifikasi instance dengan memberikan nilai parameter yang baru, misalnya seperti contoh berikut ini :

ALTER SESSION SET parameter\_name = value ALTER SYSTEM SET parameter\_name =value [DEFERRED] Perintah ALTER SESSION hanya memodifikasi nilai parameter untuk session yang mengeksekusi perintah tersebut.

Perintah ALTER SYSTEM merubah nilai parameter secara global. Nilai baru akan aktif samapai terjadi shutdown atau dilakukan perbahan nilai paramater lagi.

Perintah ALTER SSYSTEM DEFERRED memodifikasi nilai session seterusnya yang sedang koneksi ke database.

Statement query untuk menampilkan data dari view V\$PARAMETER atau V\$SYSTEM\_PARAMETER untuk menampilkan informasi tentang parameter yang telah dimodifikasi.

Jika pada system tersebut telah dilakukan modifikasi maka akan ditampilkan Informasi yang berisi parameter sebagai berikut :

| Parameter        | Jenis Informasi                                       |
|------------------|-------------------------------------------------------|
| ISSES_MODIFIABLE | Mengindikasikan kondisi paramenetr dapat dimodifikasi |
|                  | oleh ALTER SESSION.                                   |
| ISSYS_MODIFIABLE | Mengindikasikan kondisi paramenetr dapat dimodifikasi |
|                  | oleh ALTER SYSTEM.                                    |
| ISMODIFIED       | Mengindikasikan bahwa modifikasi yang dilakukan oleh  |
|                  | ALTER SESSION dengan nilai pada MODIFIED, dan         |
|                  | modifikasi yang dilakukan oleh ALTER SYSTEM           |
|                  | dengan nilai pada SYS_MODIFIED                        |

Informasi pada *dynamic-performance-view* V\$PARAMETER menunjukkan nilai session saat ini, dan informasi pada *dynamic-performance-view* V\$SYSTEM\_PARAMETER menunjukkan nilai system saat ini yang independet dari pada session.

Sebagai contoh jika perintah ALTER SYSTEM DEFERRED dieksekusi, maka kolom ISMODIFIED pada *dynamic-performance-view* V\$SYSTEM\_PARAMETER berisi nilai MODIFIED, tetapi kolom pada *dynamic-performance-view* V\$PARAMETER akan menampilkan nilai FALSE pada session yang sama.

Catatan : Perintah ALTER SYSTEM atau ALTER SYSTEM DEFFERED memodifikasi parameter yang terekam didalam trace fiel yang disebut ALERT file.

Jika dipergunakan menu pada *Oracle Entreprise Manager* (OEM) maka ikuti langkah berikut ini :

- 1. Pergunakan Instance Manager
- 2. Pilihlah parameter yang spesifik dari daftar parameter inisialisasi
- 3. Masukkan nilai baru
- 4. Click Apply
- 5. Click Save untuk menyimpan perubahan yang dilakukan seperti halnya configurasi yang telah disimpan.

## 3.10. Mengelola Session

Pengesetan session yang terbatas sangat berguna, sebagi contoh jika dilakukan perawatan terhadap trukturnya atau melakukan export dan import database.

Database dapat di-startup dalam mode yang terbatas sehingga hanya sesuai bagi user yang memiliki privilege RESTRICTED SESSION.

Database juga dapat diletakkan didalam mode terbatas menggunakan perintah SQL yaitu ALTER SYSTEM.

ALTER SYSTEM {ENABLE | DISABLE} RESTRICTED SESSION

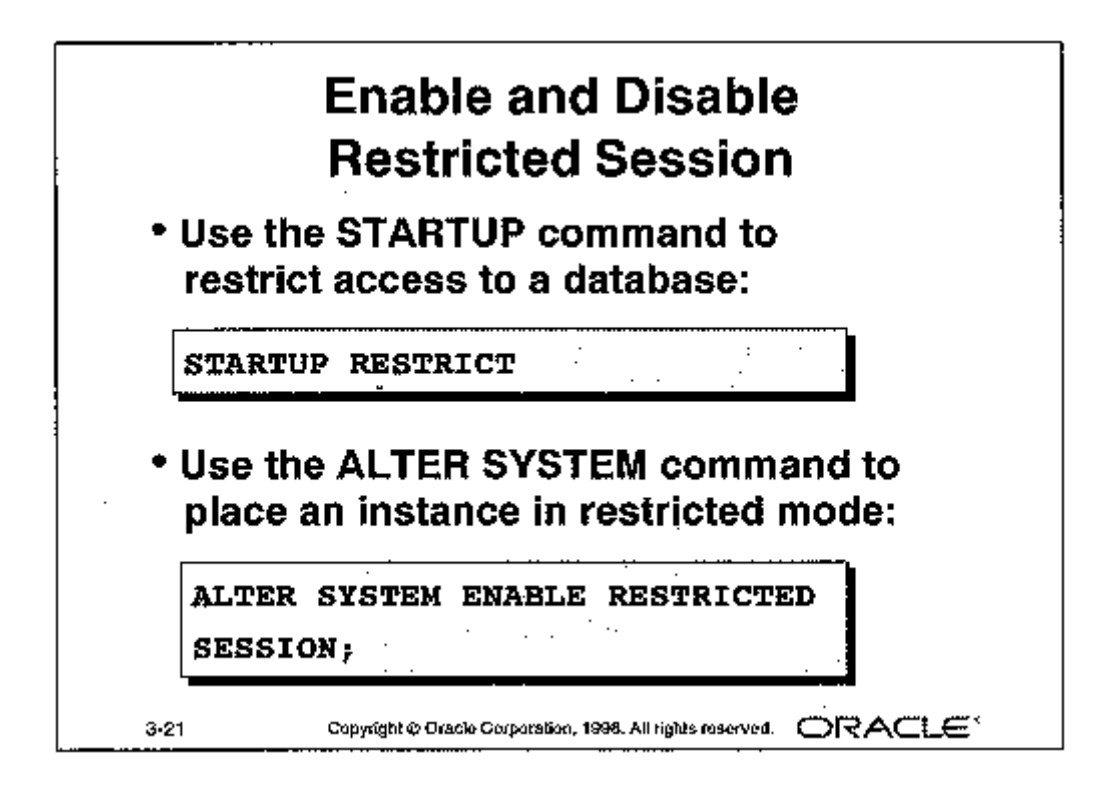

Keterangan tentang opsi yang diberikan pada perintah ALTER SYSTEM adalah sebagai berikut :

| Parameter                  | Jenis Informasi                         |
|----------------------------|-----------------------------------------|
| ENABLE RESTRICTED          | Menjadikan user yang memiliki privilege |
|                            | RESTRICTED SESSION yang dapat           |
|                            | login kedalam sistem database.          |
| DISABLE RESTRICTED SESSION | Mengeset agar semua user dapat login    |
|                            | kedalam sistem database.                |

Catatan : Perintah ALTER SYSTEM tidak menyebabkan disconnect ke system yang aktif, tetapi menyebabkan koneksi yang akan dilakukan nanti hanya bagi user yang memiliki privilege RESTRICTED SESSION saja. Informasi pada *dynamic-performance-view* V\$INSTANCE berisi tentang informasi kodisi mode pembetasan tersebut, seperti contoh dibawah :

```
SVRMGR> SELECT logins FROM V$INSTANCE;
LOGINS
-----
ALLOWED
1 row selected.
```

Jika dipergunakan menu pada *Oracle Entreprise Manager* (OEM) maka ikuti langkah berikut ini :

- 1. Pergunakan Instance Manager
- 2. Pilihlah Session > Restric
- 3. Atau pilih Session > Allow All.

# 3.11. Menghentikan Session

Jika telah menempatkan instance pada mode terbatas (restric) maka dapat dilakukan penghentian pada semua session yang saat ini dipakai oleh user, hal ini dilakukan pada sat akan melakukan tugas-tugas pengesetan dan adminsitrasi database.

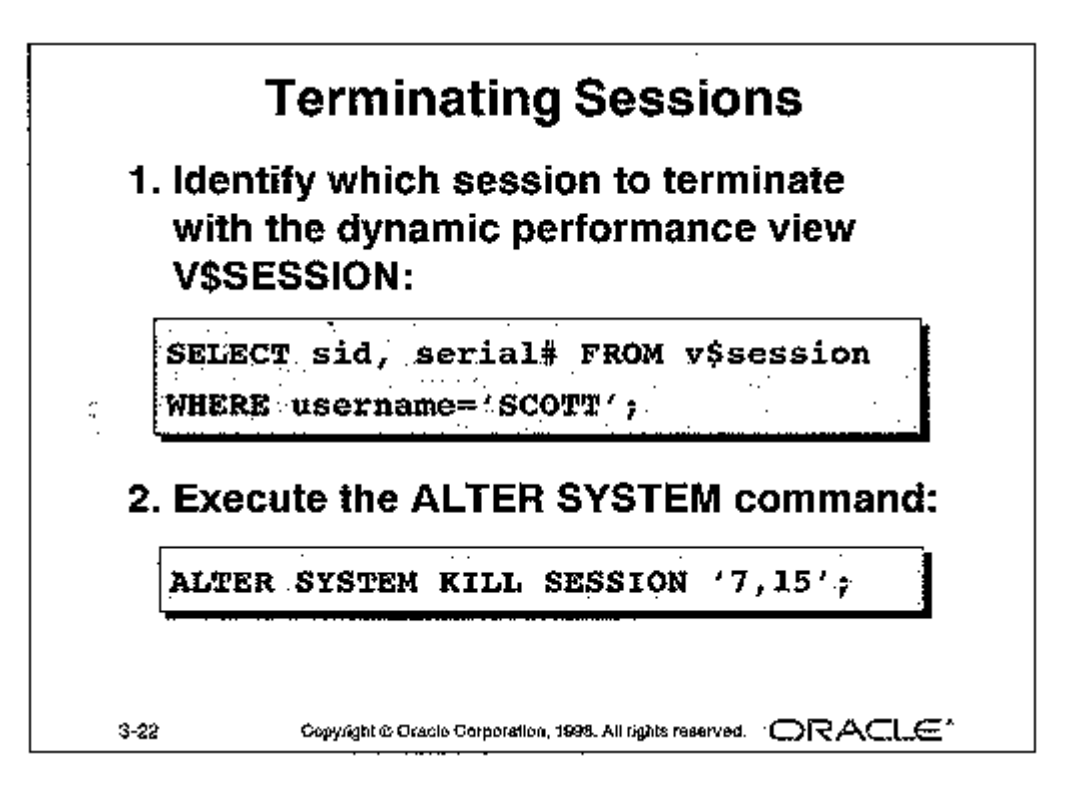

Untuk menghentikan session yang sedang dipergunakan user dilakukan dengan perintah :

ALTER SESSION KILL SESSION 'integer1, integer2'

Keterangan tentang opsi yang diberikan pada perintah ALTER SYSTEM untuk menghentikan session adalah sebagai berikut :

| Parameter    | Jenis Informasi                                       |
|--------------|-------------------------------------------------------|
| KILL SESSION | Menghentikan session dengan cara menentukan           |
|              | session mana yang di kill tergantung kepada dua nilai |
|              | (integer) dari view V\$SESSION.                       |
| Integer1     | Nilai dari kolom SID                                  |
| Integer2     | Nilai dari kolom SERIAL#                              |

Catatan : Session ID dan nomer serial dipergunakan untuk mengidentifikasi session yang merupakan nomer yang tersendiri (tidak ada yang dobel).

Hal ini untuk meyakinkan bahwa perintah ALTER SYSTEM yang diberikan pada session saat ini sampai user logout dan session yang baru menggunakan nomer session ID yang sama, karena tidak dipakai lagi.

Jika dipergunakan menu pada *Oracle Entreprise Manager* (OEM) maka ikuti langkah berikut ini :

- 1. Pergunakan Instance Manager
- 2. Lakukan ekspansi pada Session node.
- 3. Pilihlah session yang diinginkan.
- 4. Pilih menu Session > Disconnect > Immediate.

Jika diberikan perintah ALTER SYSTEM KILL SESSION maka menyebabkan background process PMON didalam kerjanya akan melakukan beberapa langkah eksekusi sebagi brikut :

• Roolback terhadap transaksi user saat ini.

- Membebaskan penguncian terhadap tabel atau baris tertentu.
- Membebaskan (menghentikan) semua resource yang disediakan bagi user.

Untuk mengidentifikasi nilai session ID dan nomer serial dari session yang dimiliki user dapat ditampilkan dengan cara melakukan query terhadap view V\$SESSION.

• Menghentikan Session yang aktif

Jiak session yang dipakai user sedang menjalankan perintah SQL pada server Oracle maka session tersebut dalam keadaan aktif dan jika langsung dilakukan penghentian maka transaksi akan di rollback dan seketika itu user akan menerima pesan :

ORA-00028: your session has been killed

Jika session yang dipakai user sedang melakukan aktifitas yang harus diselesaikan dan tidak dapat diinterupsi, maka server Oracle akan menunggu samapai aktifitas tersebut diselesaikan.

• Menghentikan Session yang tidak aktif

Jika session yang dihentikan dalam keadaan tidak aktif maka pesan ORA-00028 tidak dikirimkan kepada user, tetapi kolom STATUS pada view V\$SESSION menyatakan tanda *killed*.

Jika user mencoba untuk menggunakan lagi session yang dihentikan, maka pesan ORA-00028 akan dikirimkan dan baris pada view V\$SESSION yang berisi tanda *killed* tersebut akan dihapus.

Catatan : Ketika session dihentikan, maka server Oracle tidak menghentikan processes pada sistem operasi.

Perintah berikut ini umumnya dipergunakan pada sistem parallel server, yaitu untuk menghentikan session ketika transaksi selesai dan menghentikan server process.

ALTER SYSTEM DISCONNECT SESSION `integer1,integer2' POST\_TRANSACTION

# **3.12. File Trace dan ALERT**

File trace dapat ditulis oleh server dan background processes sesuai dengan permintaan user, yang merupakan tampat untuk menyimpan semua informasi kesalahan didalam instance oracle. Jika ada error yang terdeteksi oleh background process maka informasinya akan dicatat pada trace file.

File ALERT berisi laporan tentang pesan dan kesalahan secara kronologis, jika terjadi kesalahan pada saat instance Oracle sedang berjalan maka semua pesan akan dicatat pada file ALERT. Pada saat startup database, jika file ALERT tidak ada maka Oracle akan membuatkannya. User dapat mempergunakan file ALERT sebagai alternativ untuk menampilkan beberapa informasi.

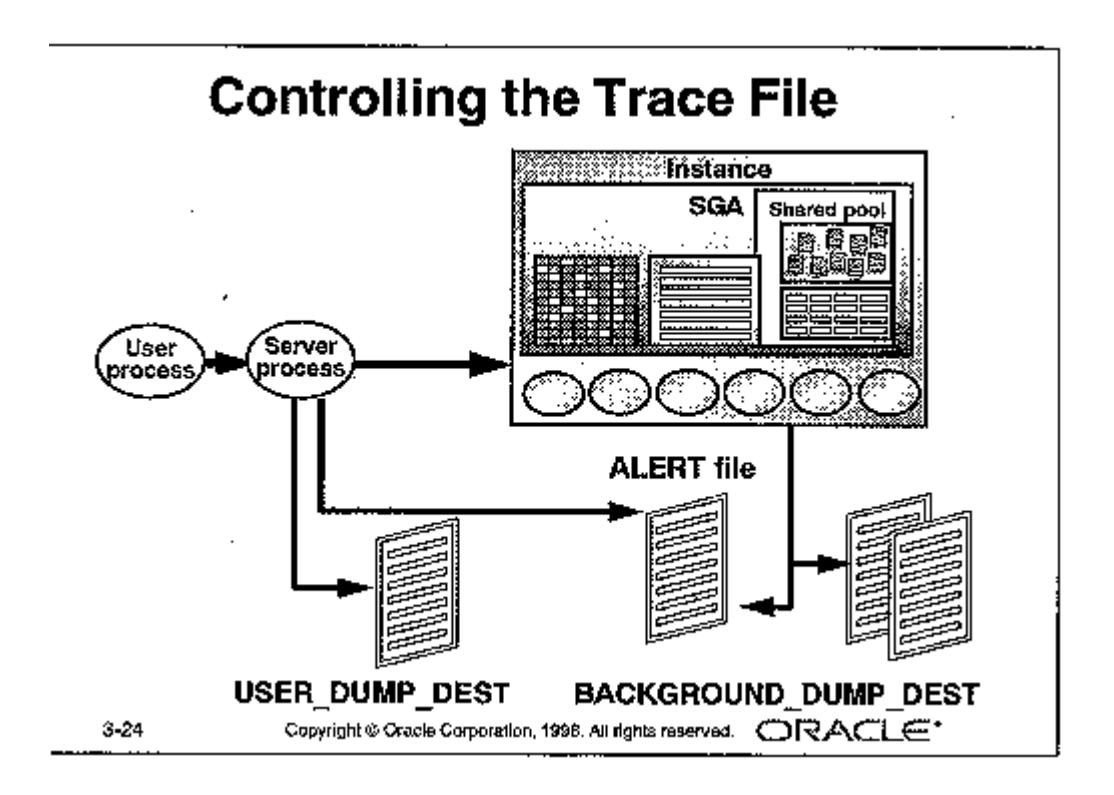

Penjejakan oleh server process dapat diset enable atau disable dengan menentukan nilai TRUE atau FALSE pada parameter SQL\_TRACE.

Pada statement berikut ini digunakan untuk mengaktifkan penulisan pada trace file bagi session yang sedang digunakan.

SQL>ALTER SESSION SET sql\_trace=TRUE;

Keterangan tentang parameter pengontrol lokasi dan ukuran dari trace file adalah sebagai berikut :

| Parameter            | Jenis Informasi                               |
|----------------------|-----------------------------------------------|
| BACKGROUND_DUMP_DEST | Mendefinisi lokasi dari background trace file |
|                      | dan ALERT file.                               |
| USER_DUMP_DEST       | Mendefinisikan dimana trace file akan dibuat  |
|                      | sesuai request user nantinya.                 |
| MAX_DUMP_FILE_SIZE   | Menspesifikasi block O/S, ukuran batas dari   |
|                      | trace file user.                              |

Catatan : Parameter MAX\_DUMP\_FILE\_SIZE dan USER\_DUMP\_DEST merupakan parameter inisialisasi yang dinamis. Pada sistem operasi UNIX, file ALERT diberi nama *alert\_<SID>.log* default diletakkan didalam dan secara direktory *\$ORACLE\_HOME/rdbms/log* Pada sistem operasi Windows NT/2000, file ALERT diberi nama *<SID>alrt.log* dan secara default diletakkan didalam direktory

<*SID*>*alrt.log* dan secara default diletakkan didalam direktory %*ORACLE\_HOME*%\*RDBMS80*\*TRACE*.

## Kesimpulan

Lakukan pengecekan terhadap file ALERT secara periodik untuk mengetahui beberapa kesalahan. Sangat penting bagi seorang administrator dalam mengecek file ALERT secara periodik untuk mendeteksi masalah yang timbul sebelum menjadi serius. Hal-hal tersebut yang meliputi :

- Mendeteksi internal error (ORA-00600) dan error akibat block data yang corrupt (ORA-01578).
- Memonitor operasi database terutama memonitor operasi yang memberikan effek kepada struktur dan parameter database dan statement Server Manager, seperti STARTUP, SHUTDOWN, ARCIVE, LOG dan RECOVER.
- Melihat parameter inisialisasi yang tidak default yang digunakan saat memulai suatu instance.

# **Referensi Perintah**

| Kontek                 | Referensi            |
|------------------------|----------------------|
| Parameter Inisialisasi | DB_NAME              |
|                        | CONTROL_FILES        |
|                        | SHARED_POOL_SIZE     |
|                        | BACKGROUND_DUMP_DEST |
|                        | DB_BLOCK_BUFFERS     |
|                        | COMPATIBLE           |
|                        | IFILE                |
|                        | LOG_BUFFER           |
|                        | PROCESSES            |
|                        | SQL_TRACE            |
| Parameter inisialisasi | USER_DUMP_DEST       |
| dinamis                | MAX_DUMP_FILE_SIZE   |
|                        | TIMED_STATISTICS     |
| Parameter inisialisasi | SORT_AREA_SIZE       |
| dinamis (deferred)     |                      |
| Dynamic Performance    | V\$FIXED_TABLE       |
| View                   | V\$PARAMETER         |
|                        | V\$CONTROLFILE       |
|                        | V\$DATABASE          |
|                        | V\$DATAFILE          |
|                        | V\$DATAFILE_HEADER   |
|                        | V\$INSTANCE          |
|                        | V\$LOGFILE           |
|                        | V\$OPTION            |
|                        | V\$PROCESS           |
|                        | V\$PWFILE_USERS      |
|                        | V\$SESSION           |
|                        | V\$SGA               |
|                        | V\$VERSION           |

| Kontek   | Referensi                               |
|----------|-----------------------------------------|
| Perintah | CONNECT / AS SYSDBA                     |
|          | CONNECT / AS SYSOPER                    |
|          | STARTUP                                 |
|          | SHUTDOWN                                |
|          | SHOW PARAMETER                          |
|          | ALTER SYSTEM KILL SESSION               |
|          | ALTER SYSTEM DISCONNECT SESSION         |
|          | POST_TRANSACTION                        |
|          | ALTER SYSTEM ENABLE RESTRICTED SESSION  |
|          | ALTER SYSTEM DISABLE RESTRICTED SESSION |
|          | ALTER SESSION SET                       |
|          | ALTER SYSTEM SET                        |
|          | ALTER SYSTEM SET DEFERRED               |
|          | ALTER DATABASE MOUNT                    |
|          | ALTER DATABASE OPEN                     |